# 配置門戶和分析器WebEx聯絡中心的會話超時值

## 目錄

<u>簡介</u> <u>必要條件</u> <u>密求用元件</u> 設組驗難 擬難

# 簡介

本文檔介紹設定WebEx聯絡中心門戶和分析器會話超時值的步驟

作者: Bhushan Suresh - Cisco TAC工程師和Vishal Goyal - Cisco TAC工程師

# 必要條件

## 需求

思科建議您瞭解以下主題:

- •訪問管理員webex門戶 <u>https://admin.webex.com/</u>
- •訪問WxCC門戶 <u>https://portal-v2.wxcc-us1.cisco.com/</u>
- WxCC 2.0

## 採用元件

本檔案中的資訊是根據以下軟體版本:

• WxCC 2.0

本文中的資訊是根據特定實驗室環境內的裝置所建立。文中使用到的所有裝置皆從已清除(預設))的組態來啟動。如果您的網路運作中,請確保您瞭解任何指令可能造成的影響。

## 設定

### 組態

#### WxCC Portal頁和Analyzer頁的會話超時設定在Control hub上,可以使用這些步驟驗證當前設定 (預設值是20分鐘),並將其提高到您的組織需要

在控制中心(<u>https://admin.webex.com/</u>)上

- 選擇組織設定
- 在閒置超時部分下,在Webex Control Hub Idle Timeout > Control Hub timeout下,檢查當前超時值並將其增大為所需值

| webex Control Hub                                                                                                    |                       |                                                                                                    |                                                         |  |  |  |
|----------------------------------------------------------------------------------------------------|-----------------------|----------------------------------------------------------------------------------------------------|---------------------------------------------------------|--|--|--|
| ♡ Webex Experience ^                                                                                                    | Organization Settings |                                                                                                    |                                                         |  |  |  |
| <b>boll</b> Analytics                                                                                                    | Organization Settings |                                                                                                    |                                                         |  |  |  |
| ~ Troubleshooting                                                                                                    |                       |                                                                                                    |                                                         |  |  |  |
| Reports                                                                                                    | Idle Timeouts         | Webex web client idle timeout                                                                             |                                                         |  |  |  |
|                                                                                                    |                       | Automatically log users out of an idle session. You can change th<br>user is logged out of their account. | te amount of time the client will remain idle until the |  |  |  |
| MANAGEMENT                                                                                                    |                       |                                                                                                    |                                                         |  |  |  |
| 요 Users                                                                                                    |                       | To check whether users are connected to your organization's net                                           | twork, provide the URL of internal site that allows     |  |  |  |
| Ø Workspaces                                                                                                    |                       | cross-origin-resource to share CORS with Webex web client.                                                |                                                         |  |  |  |
| Devices                                                                                                    |                       |                                                                                                    |                                                         |  |  |  |
| 88 Apps                                                                                                    |                       |                                                                                                    |                                                         |  |  |  |
| The Account                                                                                                    |                       |                                                                                                    |                                                         |  |  |  |
|                                                                                                    |                       | Off network                                                                                               | In network                                              |  |  |  |
|                                                                                                    |                       | No timeout 🗸 🗸                                                                                            | No timeout 🗸 🗸                                          |  |  |  |
| SERVICES                                                                                                    |                       |                                                                                                    |                                                         |  |  |  |
| C Updates & Migrations                                                                                                    |                       | Webex Control Hub Idle Timeout                                                                            |                                                         |  |  |  |
| O Messaging                                                                                                    |                       | When enabled, users are automatically signed out of idle Webex                                            | Control Hub sessions. You determine the amount of       |  |  |  |
| % Calling                                                                                                    |                       | time Webex Control Hub remains Idle until users are signed out.                                           |                                                         |  |  |  |
| Ontact Center Ontact Center Ontact Ontact |                       | Control Hub timeout                                                                                       |                                                         |  |  |  |
| Connected UC                                                                                                    |                       | 20 minutes (Default)                                                                                      |                                                         |  |  |  |

# 驗證

要驗證是否已成功應用控制中心超時,請請求門戶和分析器的使用者註銷、清除快取並重新登入。 完成此操作後,請使用以下步驟驗證已成功應用值集:

 訪問門戶頁面(https://portal-v2.wxcc-us1.cisco.com)並啟用開發人員工具(選擇設定>更多工具> 開發人員工具)

|   | Ē | 130% 🖒             | - |      | •        | =  |
|---|---|--------------------|---|------|----------|----|
|   |   | Sync and save data |   |      | Sign In  |    |
|   |   | New tab            |   |      | Ctrl     | +T |
|   |   | New window         |   |      | Ctrl+    | ۴N |
|   |   | New private window |   | Ct   | rl+Shift | +P |
|   |   | Bookmarks          |   |      |          | >  |
|   |   | History            |   |      |          | >  |
|   |   | Downloads          |   |      | Ctrl     | +J |
|   |   | Passwords          |   |      |          |    |
|   |   | Add-ons and themes |   | Ctr  | l+Shift+ | +A |
|   |   | Print              |   |      | Ctrl     | +P |
|   |   | Save page as       |   |      | Ctrl     | +S |
|   |   | Find in page       |   |      | Ctrl     | +F |
|   |   | Zoom               | - | 130% | +        | 7  |
| - |   | Settings           |   |      |          |    |
|   |   | More tools         |   |      |          | >  |
|   |   | Help               |   |      |          | >  |
|   |   | Exit               |   | Ctr  | 1+Shift+ | +Q |

|   |          | E                                                                                                    | 130%                                    | ☆                                                  |                                       | $\bigtriangledown$      | ≡         |
|---|----------|----------------------------------------------------------------------------------------------------|-----------------------------------------|----------------------------------------------------|---------------------------------------|-------------------------|-----------|
|   | R        | D Inspector D Debugger ↑↓ Network () Style Editor O Performance D Memory E Storage 🛉 Accessibility                                                                                                    | <                                       |                                                    | More tools                            |                         |           |
| ^ |          | Y Fater Output   Errors   Warnings     > Some cookies are misusing the "SameSite" attribute, so it won't work as expected   Image: SameSite" attribute, so it won't work as expected     Ignoring unsupported entryTypes: layout-shift.   downloadable font-display timeout, webfont not used (font-family: "CiscoSansTT Light" style:normal weight:400 stretch:100 sr https://admin.webex.com/light.god2/55dd3dds8de7f6.woff2     Cross-Origin Request Blocked: The Same Origin Policy disallows reading the remote resource at https://newsroom.cisco.com/data/synd     (Reason: CORS header 'Access-Control-Allow-Origin' missing). Status code: 200. [Learn Nore]     downloadable font: font-display timeout, webfont not used (font-family: "CiscoSansTT Bold" style:normal weight:400 stretch:100 src /bold.cod33d63ebd7b4b7e797.woff2 | Custo<br>Brows<br>V V<br>Task N<br>Remo | mize to<br>er tools<br>Web Der<br>Manage<br>te Deb | olbar<br>veloper Tools<br>r<br>ugging | Ctrl+Shif               | ft+l      |
|   | <b>A</b> | Chart was not disposed id-22<br>Relative positioning of table rows and row groups is now supported. This site may need to be updated because it may depend on this<br>effect.<br>walkme 1                                                                                                    | Brows<br>Respo                          | er Cons                                            | ole<br>Nesign Mode                    | Ctrl+Shif<br>Ctrl+Shift | t+J<br>+M |
|   | •        | The script from "https://playerserver.walkme.com/ToDolist/UserCompletedTasksByIdsAndGoalsIds?collback=mtjQuery17105018165241252069<br>userGuid=71223eb91ce54fe7be8dc430ffb76d6ff&endUserId=51e68488f50sc0b8cb4c2252bf722775fb5b0ffab246d6407a1c0c5e39c62ff8taskGoalsIds<br>%SU%2c%22176911%22%3A%5854243%SU%2c%22176912%22%3A%58584245%SU%2c%22176913%22%3A%58584247%SU%2c%22176915%22%3A%58584248%SU%2c%221<br>%22176911%22%3A%5854268%SU%2c%22176912%22%3A%58584269%SU%2c%22176913%22%3A%58584247%SU%2c%2218169%22%3A%58584248%SU%2c%221<br>%22176911%22%3A%5854268%SU%2c%22176912%22%3A%58584269%SU%2c%22176923%22%3A%58584271%SU%2c%2218169%22%3A%58584248%SU%2c%221<br>%as loaded even though its MIME type ("application/json") is not a valid JavaScript MIME type. [Learn_Nore]                                                       | Eyedro<br>Page :<br>Extens              | opper<br>Source<br>sions fo                        | r developers                          | Ctrl                    | +U        |
|   | *<br>*   | md-button: content is not a string, you must add an "aria-label" for accessibility. outerHTML="‹button mdbutton="" class="md-<br>button md-button32 md-buttonicon" active="false" href="" tabindex="0" type="button">< > <span <br="" class="md-buttonchildren">style="opacity: 1;"&gt;<i class="icon icon-cancel_12 md-icon" style="color: inherit;"></i></span> "                                                                                                    |                                         |                                                    |                                       |                         |           |

 • 啟用開發人員工具後,訪問Application Settings和Local Storage(其中列出了Portal URL和 Analyzer URL)。選擇門戶Url(<u>https://portal-v2.wxcc-us1.cisco.com</u>),並檢查
SessionTimeoutDuration(以秒為單位)是在控制中心上設定的值

附註:sessionTimeout值在達到零時向下計數並過期

| C s portal vz.wece us1.dscb.com/portal/home.html#          |                                     |                                 |                                  |                                |
|------------------------------------------------------------|-------------------------------------|---------------------------------|----------------------------------|--------------------------------|
| hde ≡                                                      | c Ck 🔂 Elec                         | ents Console Sources Network    | Performance Memory Application S | ecurity Lighthouse Recorder 👗  |
| a                                                          | Application                         | C                               | Filter                           | ⊗ ×                            |
| Deshboard × Entry Point Mappings×                          | Manifest                            | Key                             | y 🖊                              | Value                          |
| Entry Point Mappings                                       | Help () Entry Point Mappings > List | rkers act                       | iveTab                           | Entry Point Mappings           |
| 0                                                          | Storage                             | bar                             | nnerColor                        | null                           |
| Dialed Numbers                                             |                                     | ses                             | sionTimeout                      | 1642                           |
| Select Entry Point All -                                   | 🛓 Storage                           | kee                             | epAliverequestList               | ["/portal/session-keep-alive", |
|                                                            | V III Local Store                   | ge 📕 has                        | sHrsAccess                       | false                          |
| + New Mapping                                              | Search +1852589399                  | ortal-v2.wxcc-us1.cisco.com ses | sionTimeoutDuration              | 1800                           |
|                                                            | III https://a                       | has has has has has has         | sRtmcAccess                      | false                          |
| DN IL Entry Point II ID                                    | Ell Session Sta                     | rage has                        | sCustomTheme                     | false                          |
|                                                            | ed/678a2ee 🗐 IndexedDB              |                                 |                                  |                                |
|                                                            | Web SQL                             |                                 |                                  |                                |
| •                                                          | ► 🕲 Cookies                         |                                 |                                  | SessionTimeoutDuration value   |
|                                                            | Trust Toker                         | 5                               |                                  | Control Hub Timeout value set  |
|                                                            |                                     |                                 |                                  | on control hub                 |
| 2                                                          | Cache                               |                                 |                                  | -                              |
|                                                            | E Carbe Stre                        | 100                             |                                  |                                |
|                                                            | Back-forwa                          | rd Cache                        |                                  |                                |
|                                                            |                                     |                                 |                                  |                                |
|                                                            | Background Servi                    | ces                             |                                  |                                |
|                                                            | †1 Backgroun                        | i Fetch                         |                                  |                                |
|                                                            | D Backgroun                         | 1 Sunc                          |                                  |                                |
|                                                            | Notificatio                         | 15                              |                                  |                                |
|                                                            | E Payment H                         | andler                          |                                  |                                |
|                                                            | () Periodic Ba                      | ckaround Svnc                   |                                  |                                |
| Showing 1 to 1 of 1 entries (lifered from 4 total entries) | First Previous 1 Next Last          | saina                           |                                  |                                |

## 疑難排解

如果未在WxCC上珩磨控制中心上設定的超時值,請使TAC與瀏覽器控制檯日誌和HAR日誌聯絡(此 處提供了收集這些日誌的步驟<u>),以進一步排除故障。</u>

#### 關於此翻譯

思科已使用電腦和人工技術翻譯本文件,讓全世界的使用者能夠以自己的語言理解支援內容。請注 意,即使是最佳機器翻譯,也不如專業譯者翻譯的內容準確。Cisco Systems, Inc. 對這些翻譯的準 確度概不負責,並建議一律查看原始英文文件(提供連結)。